高年齢者の多様な働き方事例集 一覧表の効果的な使い方 <目的別検索の方法>

①都道府県別にさがす

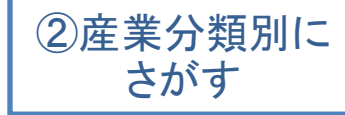

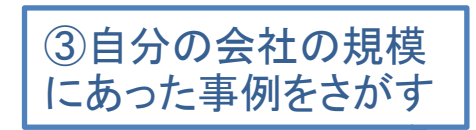

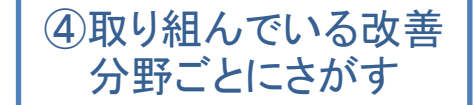

| 都道府県 🚽 | 產業分類(大分類)      | 業種(中分類)       | 企業名 💌 💌        | サプタイՒル ▼                             | 従業員数(当 🚽 | 逆業員規模 🔄   | 制度 👻 | 能加購一 | 作業旗 🚽 新聞 |
|--------|----------------|---------------|----------------|--------------------------------------|----------|-----------|------|------|----------|
| 26山形乐  | 学製造業           | 嫌雜工業          | 佐藤繊維株式会社       | 熟練した確かな技術で後継者を育成                     | 80       | 30人~35人   | ζ Ο  |      |          |
| 08 茨城県 | E製造業           | プラスチック製品製造業   | ハイスペック株式会社     | 3つのタイプで高年齢者の雇用維持を図る                  | 11       | 29人以下     | 0    |      |          |
| 10 群馬県 | E製造業           | 非鉄金属製造業       | グンダイ株式会社       | 労働者第一主義の理念のもと、高年始者の継続雇用を経験的に推し進める    | 100      | 100人~199人 | 0    | 0    |          |
| 11 埼玉県 | A農業・林業         | <b>農業</b>     | 有限会社鹿川グリーンファーム | 65歳までの鎌結雇用と離場環境改善で、高年給者の能力を最大限引き出す   | 記載なし     |           | 0    |      | 0        |
| 13 東京都 | E製造業           | 生產用機械器具製造業    | 東伸工業株式会社       | 年齢の上限を定めない再展用制度の違入                   | 44       | 30人~99人   | 0    | 0    |          |
| 20 長野県 | N生活関連サービス業・娯楽業 | 洗濯•理容•美容•浴場業  | 長野リネンサプライ株式会社  | 陸害者と高年始者の継続雇用の両立を目指す                 | 136      | 100人~199人 | 0    |      |          |
| 19 山梨県 | 卸売業・小売業        | 建築材料、好物·金属材料等 | 清水工機株式会社       | 地域企業の先進モデル:人事管理制度を再構築し65歳までの継続雇用へ    | 99       | 30人~99人   | 0    |      |          |
| 16 富山県 | E製造業           | 食料品製造業        | 株式会社木下食品       | 離場環境改善で高年齢者の雇用を促進                    | 65       | 30人~99人   | 0    | 0    | 0        |
| 17 石川県 | 卸売業・小売業        | その他の卸売業       | 富木医療機器株式会社     | 高年齢者の食重な経験を武器に 医疫コンサルティングサービスの拡大をめざす | 240      | 200人~299人 | 0    |      |          |
| 17 石川県 | E製造業           | 非鉄金属製造業       | 株式会社明石合銅       | 新技術開発と職人技の伝承を支える高年始者の活用              | 125      | 100人~199人 |      | 0    |          |
| 26 京都府 | 卸売業・小売業        | その他の卸売業       | 株式会社寺内         | シフト勤務など高年齢者に配慮した勤務体制を整備              | 65       | 30人~99人   |      | 0    |          |
| 26 京都府 | E製造業           | 輸送用機械器具製造業    | 株式会社タンゴ技研      | 高年齢者が業務の改善・提案、技術指導などの専門職として能力を発揮     | 123      | 100人~199人 | 0    |      |          |
|        |                |               |                |                                      |          |           |      |      |          |

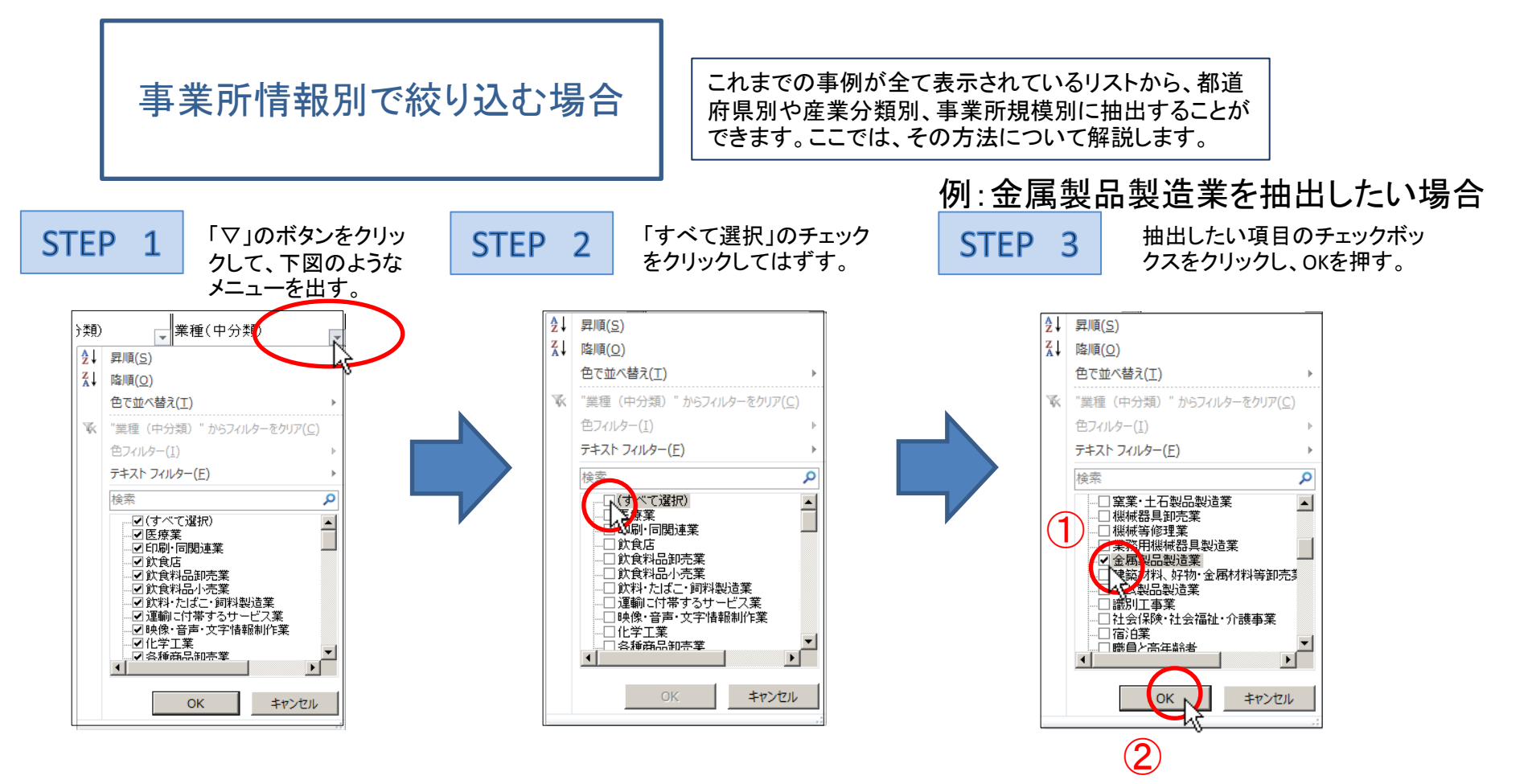

| STEP 4                                                                                   | E F                                                                                                    | G H<br>業種(中分類)』企業名                                                                            | I<br>~ Iサブタイトル                                                                                                    |
|------------------------------------------------------------------------------------------|----------------------------------------------------------------------------------------------------|-----------------------------------------------------------------------------------------------|----------------------------------------------------------------------------------------------------|
| 任意の業種だけのリスト<br>にすることができました。<br>また、STEP3で複数の項<br>目にチェックを入れるとそ<br>れら全てについて抽出す<br>ることができます。 | 29 奈良県 E 製造業         05 秋田県 E 製造業         13 東京都 E 製造業         23 愛知県 E 製造業         27 大阪府 E 製造業         16 富山県 E 製造業         18 東京都 E 製造業         26 京都府 E 製造業         26 京都府 E 製造業         13 東京都 E 製造業         14 神奈川, E 製造業 | 金属製品製造業株式会社野村工具製作所<br>金属製品製造業株式会社野村工具製作所<br>金属製品製造業株式会社15000000000000000000000000000000000000 | 豊富な経験、高い技能・技術を持つ高齢労働者のノウ/<br>エンジニアリング企業の現場技術の担い手として<br>個々の高齢者の事情を勘案し柔軟に対応する取り組み<br>高齢者のみで製造支援専門グループを作りノウハウを<br>高齢者の技能・経験を活用する体制づくり<br>ワークシェアリング・フレックスワーク制度を導入し高齢<br>高齢者の多様な就業ニーズに対応したワークシェアリン<br>ペテラン高齢者は若手リーダーのサポーター(タイプ別<br>熟練技能を効果的に伝承するための就労ニーズに配慮<br>高齢者の加齢による体力低下に合わせた短時間労働を<br>高齢者就労を配慮した職場づくり 就業体制を工夫し、( |

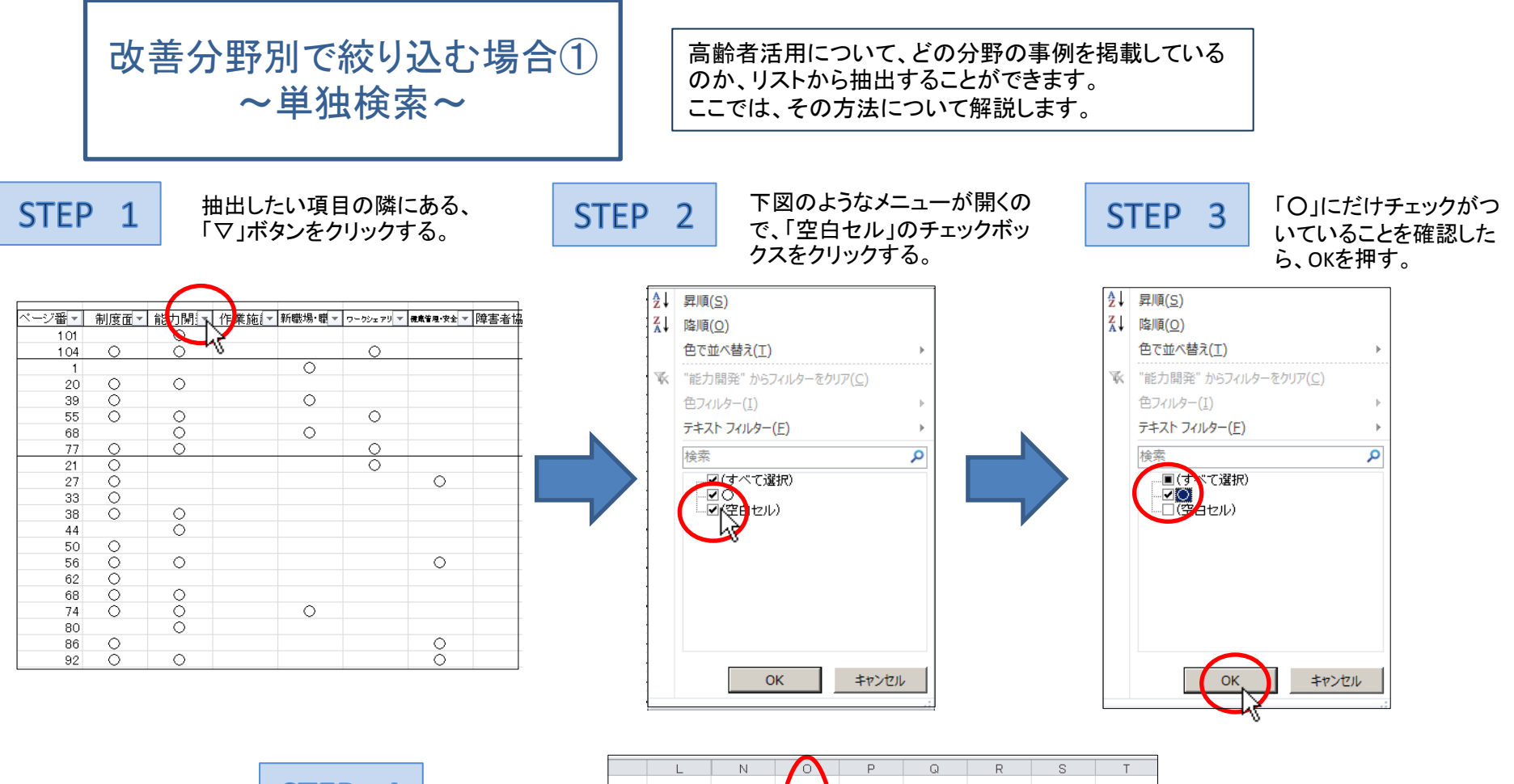

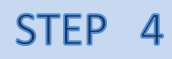

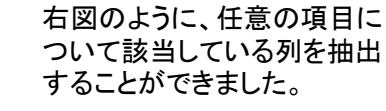

|       | L      | N    |         | P   | Q        | R         | S         | Т     |
|-------|--------|------|---------|-----|----------|-----------|-----------|-------|
|       |        |      |         |     |          |           |           |       |
| -     | ベージ番 🔻 | 制度面▼ | 能力開入    | 作業施 | 新職場·職▼   | ワークシェアリ 🔻 | 健康管理·安全 ▼ | 障害者協▼ |
| 999人  | 27     | 0    | 0       |     | 0        |           |           |       |
| ~99人  | 86     | 0    | $\circ$ | 0   |          | 0         | 0         |       |
| ~99人  | 16     |      | 0       |     |          |           | 0         |       |
| 199人  | 34     | 0    | 0       |     |          | 0         |           |       |
| ~99人  | 42     | 0    | 0       |     |          |           |           |       |
| 299人  | 50     | 0    | 0       |     |          |           |           |       |
| ~99人  | 60     | 0    | 0       | 0   |          |           |           |       |
| 199人  | 68     |      | 0       |     |          |           |           |       |
| ~99人  | 71     |      | 0       |     |          | 0         |           |       |
| ~99人  | 101    |      | 0       |     |          |           |           |       |
| 199人  | 104    | 0    | 0       |     |          | 0         |           |       |
| 199人  | 20     | 0    | 0       |     |          |           |           |       |
| 299人  | 55     | 0    | 0       |     |          | 0         |           |       |
| 199人  | 68     |      | 0       |     | 0        |           |           |       |
| 199人  | 77     | 0    | 0       |     |          | 0         |           |       |
| 299人  | 38     | 0    | 0       |     |          |           |           |       |
| ~99人  | 44     |      |         |     |          |           |           |       |
| ~99人  | 56     | 0    |         |     |          |           | 0         |       |
| ~99人  | 68     | 0    |         |     |          |           |           |       |
| 400 1 |        | ~    |         |     | <u> </u> |           |           |       |

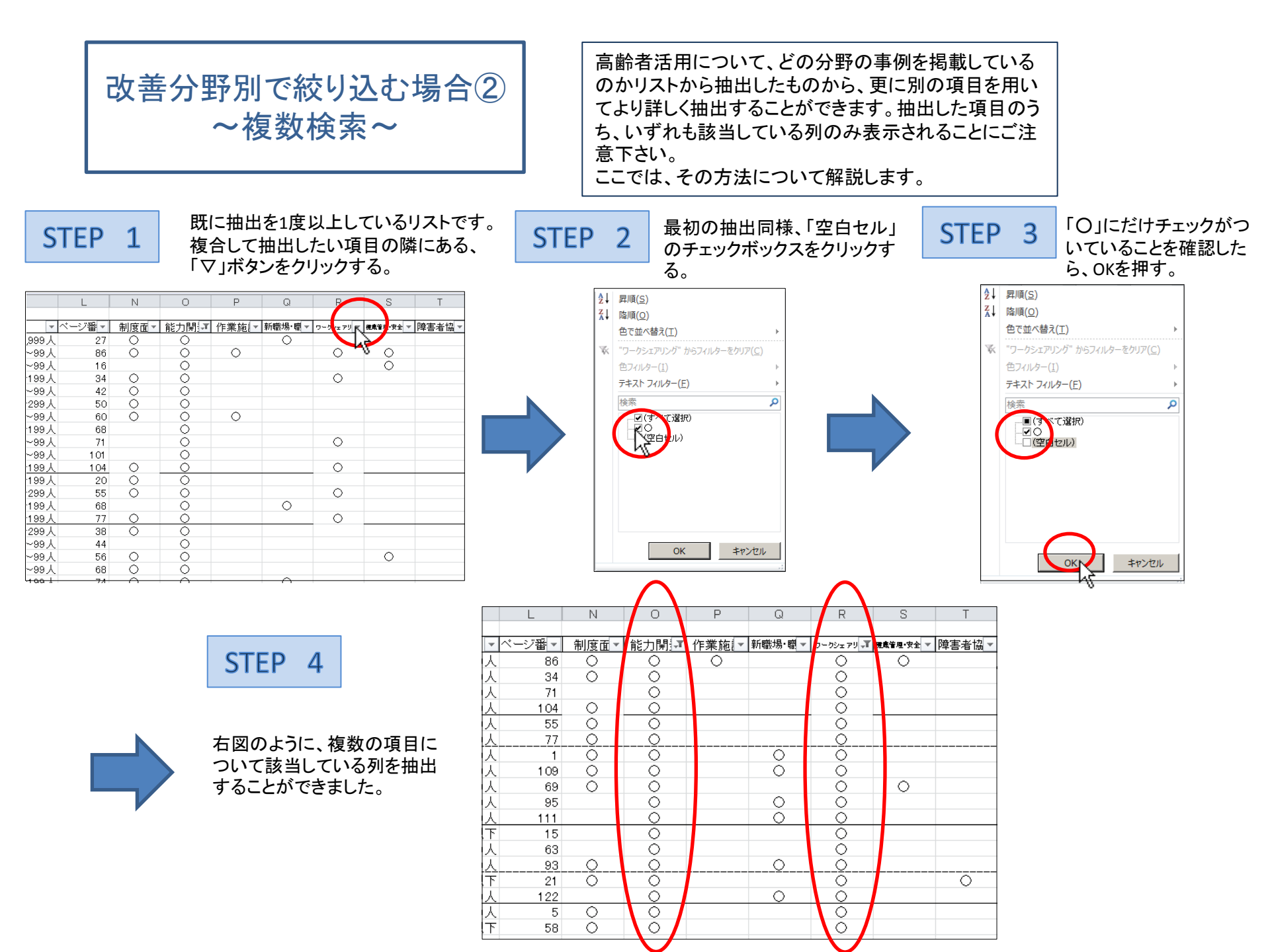